## Gmail Tip: Add a Signature

1. Click the settings gear icon. Then click on "Settings".

| Gmail -    | □ · C More · |                                             | -                                         | \$×              |
|------------|--------------|---------------------------------------------|-------------------------------------------|------------------|
| COMPOSE    | Primary      | Social                                      | Promotions +                              | Display density: |
| Inbox      |              |                                             | •                                         | Cozy             |
| Starred    |              |                                             |                                           | Compact          |
| Important  |              |                                             |                                           | Configure inhow  |
| Sent Mail  |              | Your Primary tab is empty.                  |                                           | Conliguie Inbox  |
| Drafts (1) |              | Personal messages and messages that deal    | t spear in other tass will be snown here. | Settings         |
| Personal   |              | To add or remove tabs click inbox settings  |                                           | Themes           |
| Travel     |              | to add or remove tabs click indox settings. |                                           | Help             |

2. Scroll down to the Signature Box. Type your signature. Make sure to click in the bubble next to "signature" to activate it.

| General Labels Inbox Account                                                  | nts and Import Filters Forwarding and POP/IMAP Chat Web Clips Labs Offline Themes                                                             |
|-------------------------------------------------------------------------------|----------------------------------------------------------------------------------------------------|
| Learn more                                                                    | ⊖ Hide the people widget                                                                                                    |
| Create contacts for auto-<br>complete:                                        | When I send a message to a new person, add them to Other Contacts so that I can auto-complete to them next time<br>○ I'll add contacts myself |
| Importance signals for ads:                                                   | Y controlew and change your preferences beca                                                                                                  |
| Signature:<br>(appended at the end of all outgoing<br>messages)<br>Learn more | No signature Sans Serif ▼   T ▼   B I U A ▼   CO ■   E ▼ ⋮ : : : : : : : : : : : : : : : : : :                                                |
|                                                                               | □ Insert this signature before quoted text in replies and remove the "" line that precedes it.                                                |
| . When you are don                                                            | ne, scroll down and click "Save Changes".                                                                                                    |

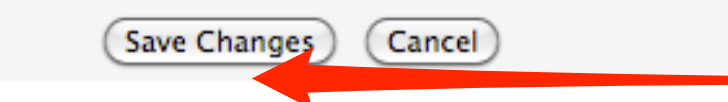